# **Customize Your Avatar Image Online**

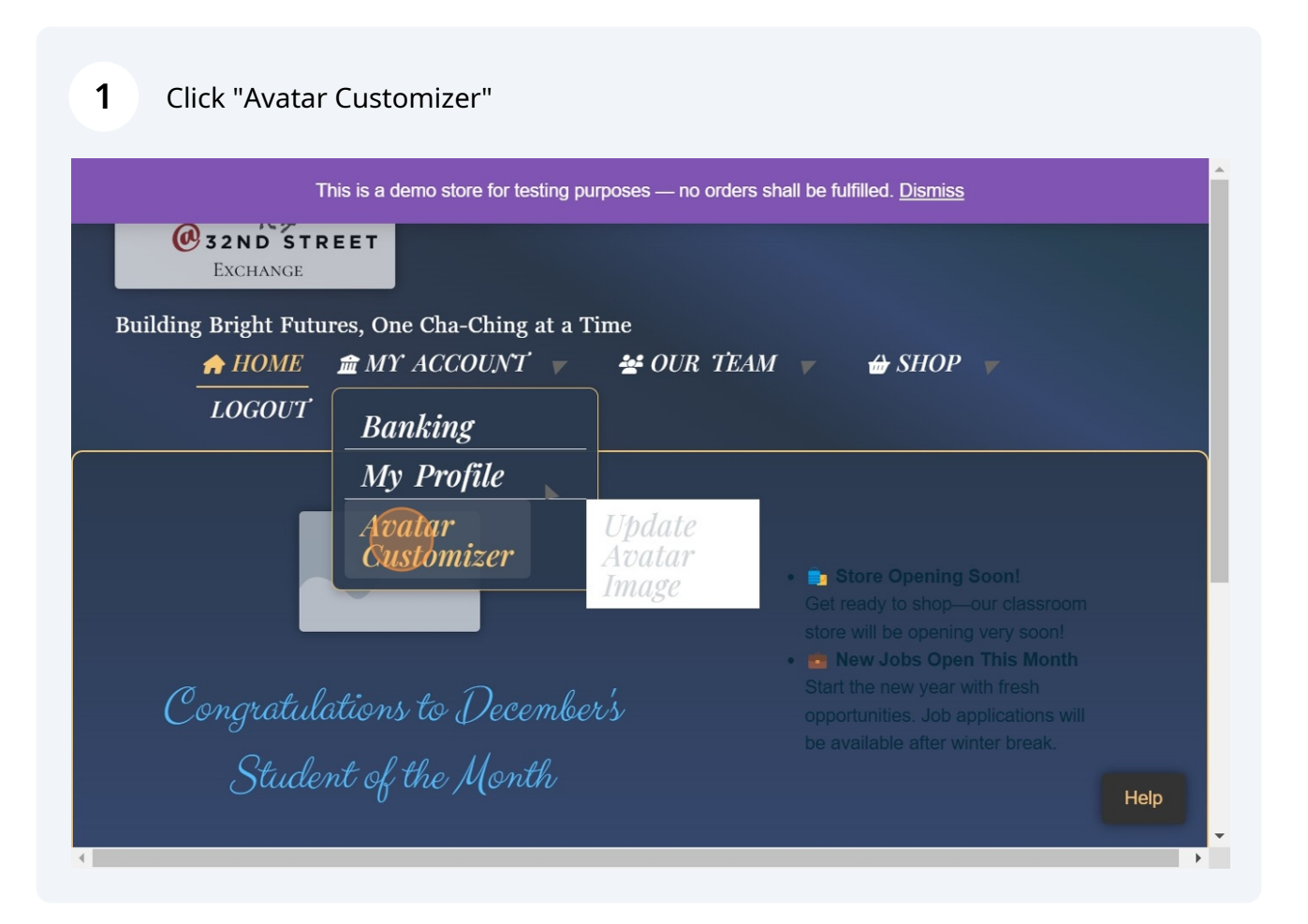

Scribe

#### 2 Click "Customize"

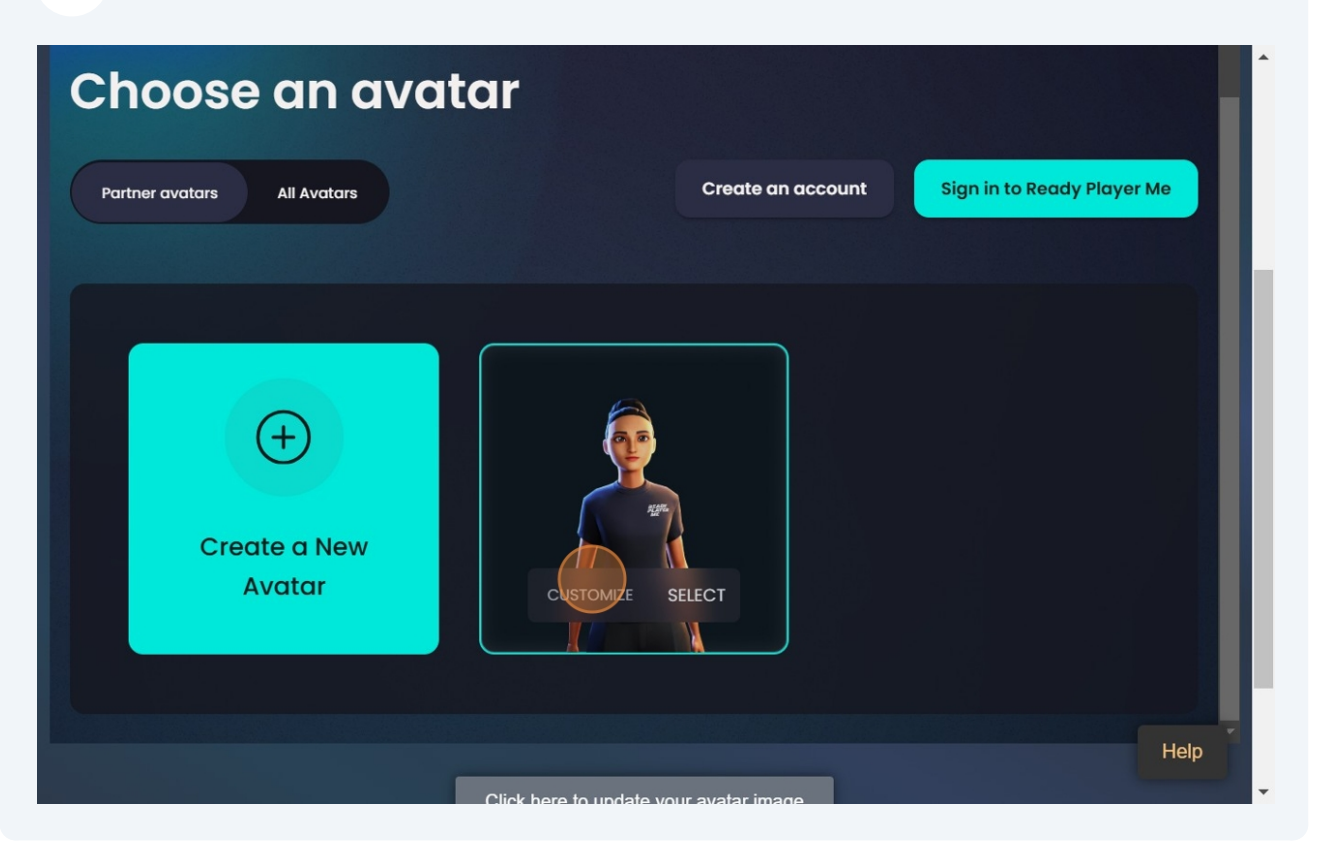

## 3 Click "Next"

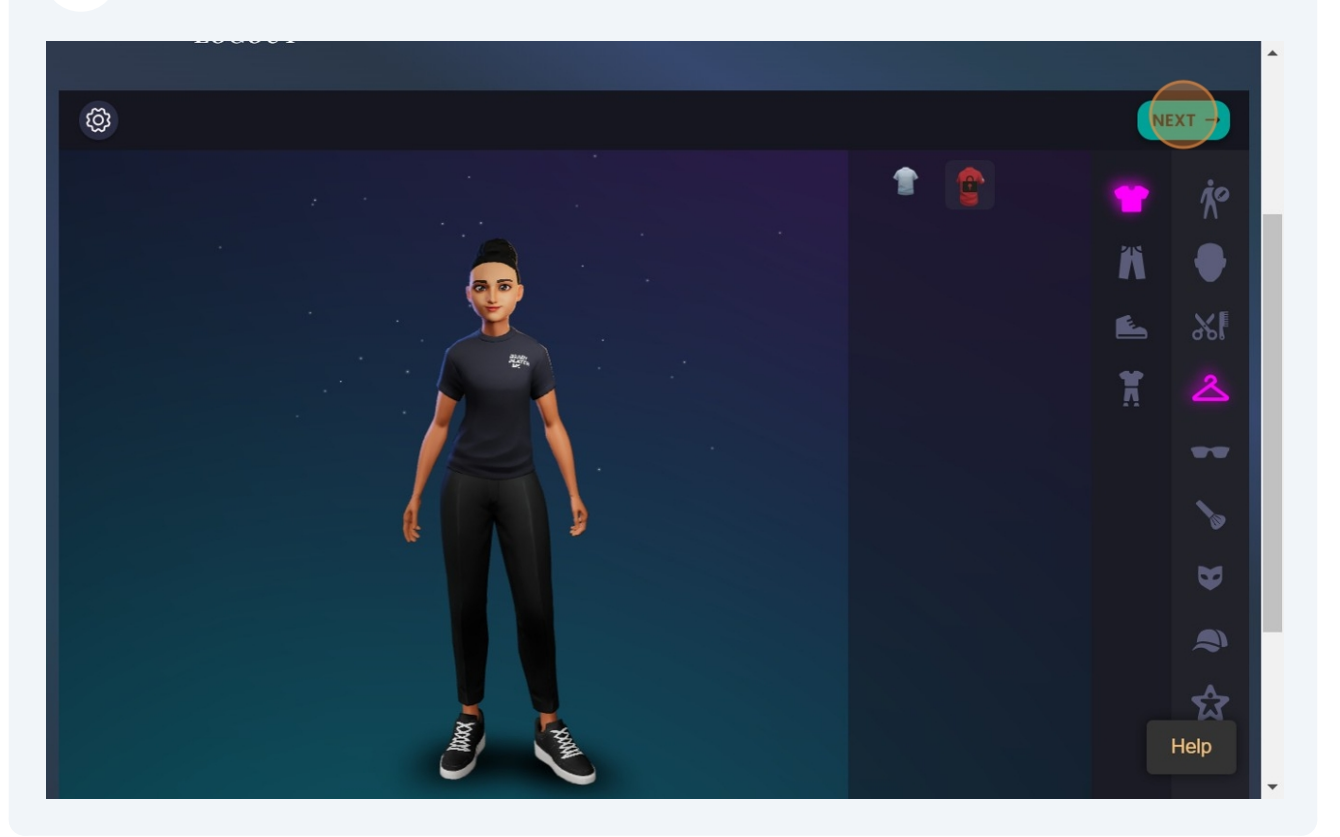

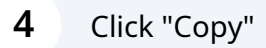

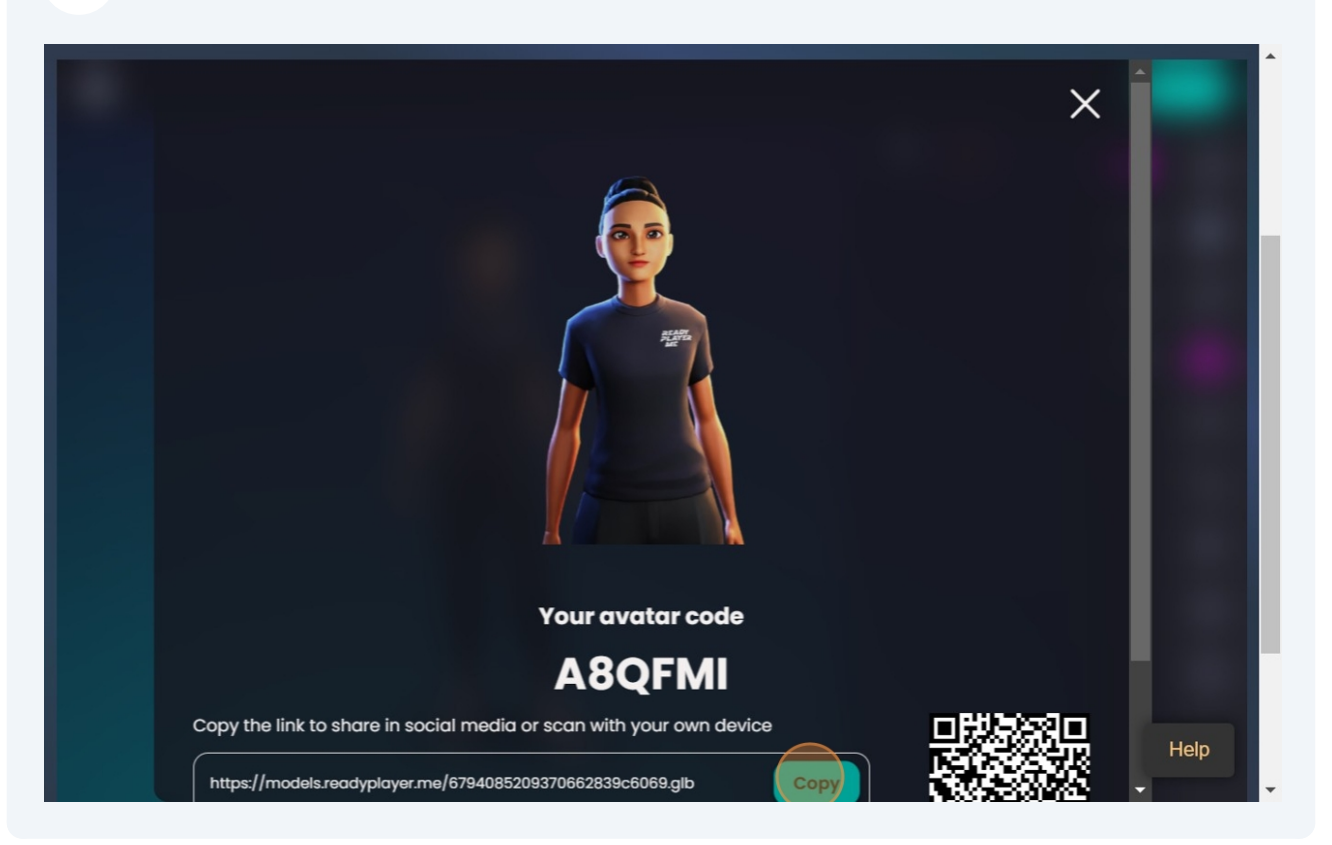

5 Click "Click here to update your avatar image"

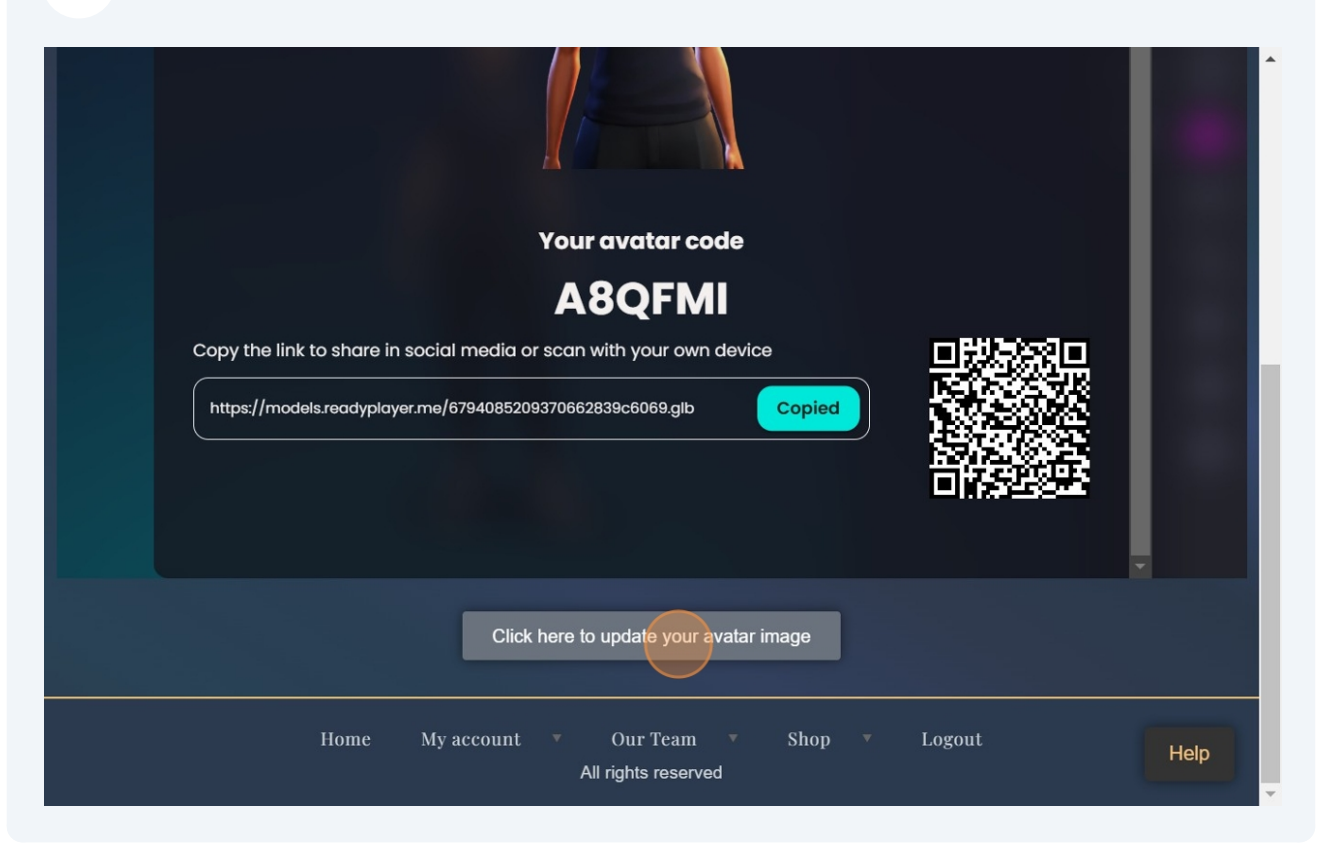

6 Click the "Avatar Link (.png):" field. 🏦 MY ACCOUNT 🛛 🔻 💒 OUR TEAM 🛛 🔻 A HOME 🖶 SHOP 🛛 🔻 LOGOUT **Download Your Avatar** Avatar Link (.png): Paste Avatar Link Here Expression: Нарру ~ Pose: Standing Camera: Portrait ~ Help Upload Background:

**7** Paste the link you copied by using ctrl + v or right click paste.

Before submitting link make sure to change the ending of the link (.glb) to (.png)

**8** Customize the stance and expression of your avatar.

**9** Add a background if you choose by uploading one from your computer.

**10** Click the "Upload Background:" field.

| Happy<br>Pose:             | ~ |  |      |
|----------------------------|---|--|------|
| Camera:                    |   |  |      |
| Portrait                   | ~ |  |      |
| Upload Background:         |   |  |      |
| Choose File No file chosen |   |  |      |
| Zoom Avatar:               |   |  |      |
|                            |   |  |      |
| Zoom Background:           |   |  |      |
|                            |   |  |      |
| Download Image             |   |  |      |
|                            |   |  | Help |
|                            |   |  |      |

## 11 Click "Download Image"

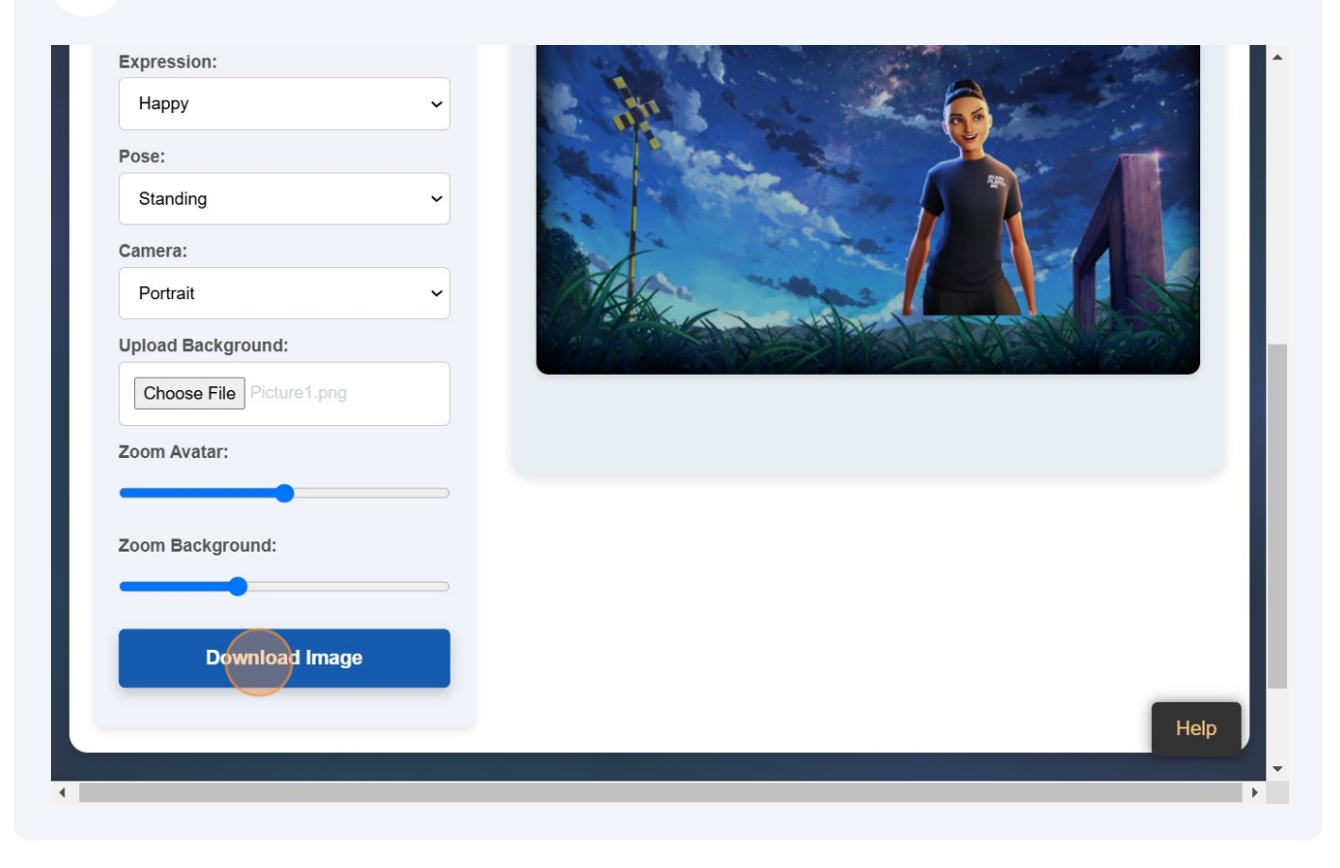

Tip! The downloaded image will appear in your downloads.

í

## **12** To update the image in your profile: Click "My Profile"

| This is a demo store for testing            | purposes — no orders shall be fulfilled. <u>Dismiss</u> |
|---------------------------------------------|---------------------------------------------------------|
| <b>ORDER TO STREET</b><br>Exchange          |                                                         |
| Building Bright Futures, One Cha-Ching at a | Time                                                    |
| 🏫 HOME 🛛 🏦 MY ACCOUNT 🔻                     | 💒 OUR TEAM 🔻 🇁 SHOP 🔻                                   |
| LOGOUT Ranking                              |                                                         |
| My Profile                                  |                                                         |
| Angtan                                      |                                                         |
| Avalar<br>Customizer                        |                                                         |
| Download Your Avatar                        | •                                                       |
| Avatar Link (.png):                         |                                                         |
| https://models.readyplayer.me/6794085       |                                                         |
| Expression:                                 |                                                         |
| Нарру 🗸                                     |                                                         |
| Pose:                                       | Help                                                    |
|                                             |                                                         |

## 13 Click "Edit Profile"

|                    | NEWBIE<br>-100                           |      |
|--------------------|------------------------------------------|------|
| Christina Ferreira | About Groups Blog Messages Notifications |      |
| AVATAR             |                                          | Help |

## Click the "Avatar" field.

| Edit Profile<br>Save Cancel                                       | Expand Collegee |
|-------------------------------------------------------------------|-----------------|
|                                                                   |                 |
| Avatar Remove Choose File No file chosen                          |                 |
| Personal Details                                                  |                 |
|                                                                   |                 |
| Home My account • Our Team • Shop • Logout<br>All rights reserved | Help            |

## **15** Click save when finished.

| Edit Profile<br>Save Cancel                                       | Lopand Colopae |
|-------------------------------------------------------------------|----------------|
|                                                                   |                |
| Avatar Remove<br>Choose File avatar (9).png                       |                |
| Personal Details                                                  |                |
|                                                                   |                |
| Home My account • Our Team • Shop • Logout<br>All rights reserved | Help           |

**16** Check out your profile to see your new avatar!